## HOW TO APPLY AT CONCENTRIX

- 1. Go to this website: https://synnex.taleo.net/careersection/cnx+external/jobdetail.ftl?job=CNX00002051
- 2. Scroll down to read the Job Description
- 3. Click "Apply Online"

| ( A https://synnex.taleo.net/careersection/cnx+extern | nal/jobdetail.ftl?job=CNX00002051                                 |      |                             | ☆ マ C 8              | vision west         |                    | م               | • | + 1 |
|-------------------------------------------------------|-------------------------------------------------------------------|------|-----------------------------|----------------------|---------------------|--------------------|-----------------|---|-----|
| Most Visited 🗍 Getting Started 🚺 UNITEC 🗌 Unite       | ec Career Centre 🚾 Careers NZ 🗍 Vacancies 💙 Volunteering Auckland |      |                             |                      |                     |                    |                 |   |     |
|                                                       |                                                                   | HOME | WHY CONCENTRIX?             | Contact us WHAT WE E | Apply now Follow us | 8⁺ ♥ f<br>about us | in 🚵<br>CAREERS |   |     |
|                                                       |                                                                   |      |                             |                      |                     |                    |                 |   |     |
|                                                       |                                                                   |      |                             |                      |                     |                    |                 |   |     |
|                                                       |                                                                   |      |                             |                      |                     |                    |                 |   |     |
|                                                       |                                                                   |      |                             |                      |                     |                    |                 |   |     |
|                                                       |                                                                   |      |                             |                      |                     |                    |                 |   |     |
|                                                       |                                                                   |      |                             |                      |                     |                    |                 |   |     |
|                                                       |                                                                   |      |                             |                      |                     |                    |                 |   |     |
|                                                       | Home > Fusion                                                     |      |                             |                      |                     |                    |                 |   |     |
|                                                       | Welcome. You are not signed in.   My Account Options              |      | <sup>)</sup> ≋<br>My Job Ca | art   Sign In        |                     |                    |                 |   |     |
|                                                       | Job Search My Jobpage                                             |      |                             |                      |                     |                    |                 |   |     |
|                                                       | Basic Search                                                      |      |                             |                      |                     |                    |                 |   |     |
|                                                       | Return to the home page                                           |      | Printa                      | ble Format           |                     |                    |                 |   |     |
|                                                       |                                                                   |      |                             |                      |                     |                    |                 |   |     |
|                                                       | Apply Online Add to My Job Cart                                   |      |                             |                      |                     |                    |                 |   |     |
|                                                       | Job Description                                                   |      |                             |                      |                     |                    |                 |   |     |
|                                                       |                                                                   |      |                             |                      |                     |                    |                 |   |     |

4. Read the privacy agreement, then click "I Accept":

| ost Visited 🔅 Getting Started 🚺 UNITEC |                                                                                                |              |  |
|----------------------------------------|------------------------------------------------------------------------------------------------|--------------|--|
|                                        | Unitec Career Centre 📅 Careers NZ 📋 Vacancies 👽 Volunteering Auckland                          |              |  |
|                                        |                                                                                                |              |  |
|                                        | Home > Fusion                                                                                  |              |  |
|                                        | Welcome. You are not signed in.                                                                | Sign In      |  |
|                                        |                                                                                                |              |  |
|                                        | Print                                                                                          | table Format |  |
|                                        |                                                                                                |              |  |
|                                        | Privacy Agreement                                                                              |              |  |
|                                        | Through greenene                                                                               |              |  |
|                                        | Select a language                                                                              |              |  |
|                                        | English                                                                                        | •            |  |
|                                        | Privacy Policy and Terms of Use                                                                | *<br>E       |  |
|                                        | Synnex Corporation or its fully own subsidiary Concentrix is very sensitive to the privacy or  | oncerns of   |  |
|                                        | our web site visitors, and we want to make sure your online experience is safe and enjoyat     | ble. Any     |  |
|                                        | information collected from you is used to provide you with a broad range of services.          |              |  |
|                                        | Ownership of any information you provide will be held by Synnex Corporation or its fully ow    | vn           |  |
|                                        | subsidiary Concentrix alone. We do not sell ownership of this data to any other company o      | r            |  |
|                                        | organization nor transfer information to competitors. Information about your visit is used int | ternally at  |  |
|                                        | Synnex Corporation or its fully own subsidiary Concentrix.                                     | -            |  |
|                                        | I Accept I Decline                                                                             |              |  |
|                                        |                                                                                                |              |  |

5. If you have not registered before, click "New User":

| Welcome. You are not signed in.                                                                                                    |
|----------------------------------------------------------------------------------------------------|
|                                                                                                    |
|                                                                                                    |
|                                                                                                    |
| Login                                                                                                    |
| To access your account, please identify yourself by providing the information requested in the fields below, then click "Login". If you are not registered yet, click "New user" and follow the instructions to create an account. |
| Mandatory fields are marked with an asterisk.                                                                                                    |
| or Sign in with:<br>Password Forgot your user name? Forgot your password?                                                                                                    |
| Login New User                                                                                                    |

6. Enter a user name and password that you will remember, and email, then click "Register": *[the password must have at least one number in it]* 

|    |             | Welcome. You are not signed in.                                                                             |
|----|-------------|----------------------------------------------------------------------------------------------------|
|    |             |                                                                                                    |
|    |             |                                                                                                    |
|    |             | New User Registration                                                                                       |
|    |             | Please take a few moments to register. You will need this information to access your account in the future. |
|    |             | Mandatory fields are marked with an asterisk.<br><sup>*</sup> User Name                                     |
|    |             | *Password                                                                                                   |
|    |             | *Re-enter Password                                                                                          |
|    |             | Email Address                                                                                               |
|    |             | Register Gancel                                                                                             |
| 7. | Click "OK": |                                                                                                    |
|    |             | Home > Fusion                                                                                               |
|    |             | Welcome. You are not signed in.                                                                             |

## **Registration Confirmation**

⊳ Job Search

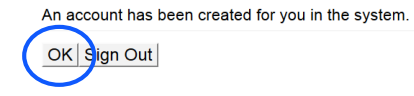

8. Upload a Resume (CV):

|   | Parse Resume                                                                                                    | Uploading a                                                                                                    |
|---|----------------------------------------------------------------------------------------------------|----------------------------------------------------------------------------------------------------|
|   | Turse Resume                                                                                                    | resume                                                                                                    |
|   | Hold down the <b>Ctrl</b> key ( <b>Command</b> key for Mac) to make multiple selections or<br>to clear items.<br>Mandatory fields are marked with an asterisk.•                                                                                                    | To upload a resume,<br>click "Browse" and<br>select the relevant file.<br>The system uploads                                                                                                   |
|   | Resume Upload                                                                                                    | the file and extracts<br>some data included in<br>the resume. Once the                                                                                                    |
|   | You can submit personal and professional information by uploading<br>a resume. The system will automatically extract the relevant<br>information included in the resume and fill out part of the online<br>submission. You can review the extracted information and make<br>the appropriate changes in the next steps.<br>If you do not upload a resume, you will need to fill out the online<br>submission manually. | uploading process is<br>complete, you must<br>verify the fields<br>containing values<br>automatically<br>extracted from the<br>resume. You may<br>have to manually<br>correct or fill out some |
|   | I do not want to upload a resume.                                                                                                    | of them.                                                                                                    |
|   | want to upload a resume.     select the resume file to upload     Browse No file selected.     Note: Once the process is completed, please verify the fields     containing values automatically extracted from the resume. You may have to manually correct or fill out some of them.                                                                                                    |                                                                                                    |
| ( | Save and Continue Save as Draft Quit                                                                                                    |                                                                                                    |

9. Enter your personal information, click "Save and Continue": [all fields with a \* must be filled in]

| ,                                                                                                    |                                                                         |                                                                                                    | Wy Job Cart (C                      | r nonno) ( olgin olli             |
|----------------------------------------------------------------------------------------------------|-------------------------------------------------------------------------|----------------------------------------------------------------------------------------------------|-------------------------------------|-----------------------------------|
| Job Search                                                                                                    | My Jobpage                                                              |                                                                                                    |                                     |                                   |
| plying for: Sa<br>X00002051)                                                                                             | ales and Custom                                                         | er care Consultant (Jo                                                                                                    | ob Number:                          | Step 2 out of<br>10   Print/Email |
| Personal<br>Information                                                                                                  | Resume/CV                                                               | General<br>Questions                                                                                                    | Employment<br>History Educat        | ion Certifications and Licenses   |
| ave and Cont                                                                                                    | tinue Save as D                                                         | Draft Quit                                                                                                    |                                     |                                   |
| niversity Recruiting                                                                                                    |                                                                         |                                                                                                    |                                     |                                   |
|                                                                                                    |                                                                         |                                                                                                    |                                     |                                   |
| sonal Information                                                                                                    |                                                                         |                                                                                                    |                                     |                                   |
| sonal Information                                                                                                    | personal information in the f                                           | ields below.                                                                                                    |                                     |                                   |
| sonal Information<br>ase enter all relevant p<br>st Name                                                                 | personal information in the f                                           | ields below.                                                                                                    | Suffix                              |                                   |
| sonal Information ase enter all relevant p st Name cky                                                                   | personal information in the f                                           | elds below.<br>Last Name<br>Steel                                                                                                    | Suffix                              |                                   |
| sonal Information<br>ase enter all relevant p<br>st Name<br>cky<br>eet Address                                           | Middle Name                                                             | Last Name<br>Steel<br>*Place of                                                                                                    | Suffix<br>*<br>Zip/Postal Code      |                                   |
| sonal Information<br>ase enter all relevant p<br>st Name<br>Cky<br>reet Address                                          | Middle Name City/Region Auckland                                        | elds below.<br>Last Name<br>Steel<br>A*Place of<br>Residence                                                                                             | Suffix<br>Zip/Postal Code           |                                   |
| sonal Information ase enter all relevant p st Name cky reet Address                                                      | Middle Name  Middle Name  City/Region  Auckland                         | eeds below<br>Last Name<br>Steel<br>▲*Place of<br>Residence<br>Country                                                                                   | Suffix<br>Zip/Postal Code           |                                   |
| ase enter all relevant p<br>st Name<br>cky<br>eet Address                                                                | Middle Name  Middle Name  City/Region  Auckland                         | eids below.<br>*Last Name<br>Steel<br>▲*Place of<br>Residence<br>Country<br>New Zeeland<br>Stele Provide a                                               | Suffix<br>Zip/Postal Code           |                                   |
| sonal Information ase enter all relevant p st Name cky eet Address                                                       | Middle Name                                                             | Last Name<br>Last Name<br>Steel<br>A*Place of<br>Residence<br>Country<br>New Zeeland<br>StateProvince<br>Auckland Region                                 | Suffix<br>ZipiPostal Code<br>T<br>T |                                   |
| sonal Information ase enter all relevant ; st Name cky reet Address                                                      | ersonal information in the f                                            | elds below.  Last Name  Steel  A*Place of Residence  Country  New Zeeland StateProvince  Auckland Region Region Region                                   | Suffix<br>*ZipiPostal Code<br>@     |                                   |
| sonal Information ase enter all relevant ; st Name cky reet Address Bildg/Suite                                          | ersonal information in the f<br>Middle Name<br>City/Region<br>Auckland  | Last Name Last Name Last Name Steel Last Name Steel Last Name Country New Zealand StateProvince Auckland Region Region Auckland                          | Suffix<br>*ZpiPostal Code<br>@      |                                   |
| sonal Information ase enter all relevant ; st Name cky reet Address Bidg/Suite                                           | eersonal information in the f<br>Middle Name<br>City/Region<br>Auckland | eids below<br>Last Name<br>Steel<br>Steel<br>A*Place of<br>Residence<br>Country<br>New Zealand<br>StateProvince<br>Auckland Region<br>Region<br>Auckland | Suffix<br>*ZipiPostal Code<br>@     |                                   |
| sonal Information ase enter all relevant ; st Name cky eet Address Bidg/Suite mary Number                                | bersonal information in the f<br>Middle Name<br>City/Region<br>Auckland | eids below.  Last Name Steel  Steel                                                                                                    | Suffix<br>ZipiPostal Code           |                                   |
| Bildg/Suite                                                                                                    | bersonal information in the f Middle Name City/Region Auckland          | elds below.<br>▲Last Name<br>Steel<br>A*Place of<br>Residence<br>Country<br>New Zealand<br>State/Province<br>Auckland Region<br>Region<br>Auckland       | Suffix<br>*Zip/Postal Code<br>(7)   |                                   |
| Bidg/Suite                                                                                                    | eersonal information in the f<br>Middle Name<br>City/Region<br>Auckland | eids below<br>Last Name<br>Steel<br>Steel<br>A*Place of<br>Residence<br>Country<br>New Zealand<br>StateProvince<br>Auckland Region<br>Region<br>Auckland | Suffix<br>*ZipiPostal Code<br>@     |                                   |
| Bidg/Suite Bidg/Suite Bidg/Suite Bidg/Suite Bidg/Suite Bidg/Suite                                                        | Home Phone Number                                                       | eids below.  Last Name Steel  A*Place of Residence Country New Zealand StateProvince Auckland Region Region Region Auckland                              | Suffix<br>ZipiPostal Code<br>(7)    |                                   |
| sonal Information ase enter all relevant p st Name cky relet Address rBidg/Suite mary Number allular Phone • ular Number | Home Phone Number                                                       | texts below.  Last Name  Steel                                                                                                    | Suffix<br>*Zip/Postal Code<br>@     |                                   |

10. If you have already uploaded a relevant CV, click "Save and Continue":

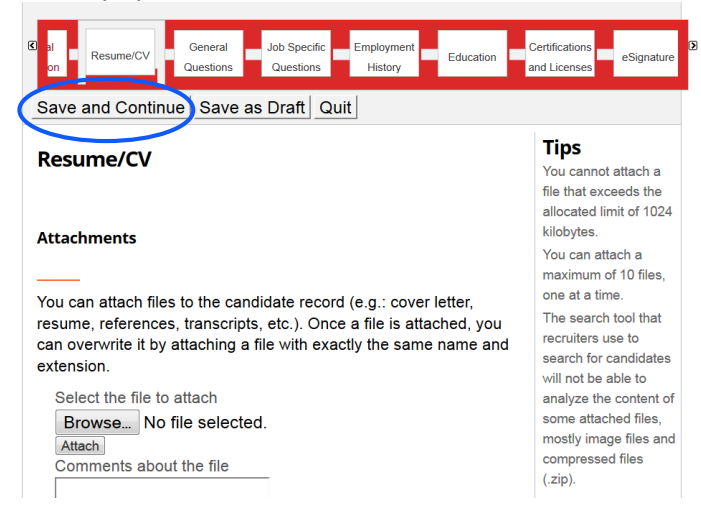

11. Fill in the General Questions, click "Save and Continue":

| General Questions                                                                                                    |
|----------------------------------------------------------------------------------------------------|
| Questionnaire                                                                                                    |
|                                                                                                    |
| To help us better know you and further assess your qualifications for this position, please answer the following questions as accurately as<br>possible. |
| <sup>*</sup> 1.Are you 18 years of age or older?                                                                                                    |
| ® Yes<br>☉ Hō                                                                                                    |
| <sup>*</sup> 2.Are you related to anyone in a management position at SYNNEX or a subsidiary?                                                             |
| © ¥es<br>⊛ Ho                                                                                                    |
| <sup>*</sup> 3.Will you now or in the future require visa sponsorship to maintain legal employment authorized status?                                    |
| © Yes<br>⊛ No                                                                                                    |
| Save and Continue Save as Draft Quit                                                                                                    |
|                                                                                                    |

12. Fill in the Job Specific Questions, click "Save and Continue":

| Questionnaire                                                                                                    |     |
|----------------------------------------------------------------------------------------------------|-----|
|                                                                                                    |     |
| Please answer the following questions as accurately as possible.                                                                                   |     |
| 1.Any Holidays booked in the next 3 months?                                                                                                    |     |
| no                                                                                                    |     |
|                                                                                                    |     |
| Are you willing to render overtime?                                                                                                    |     |
| jes                                                                                                    |     |
| 3 Are you required to render any notice period? If yes, how long?                                                                                  |     |
| Ino<br>[If you are currently working somewhere else and you have to in<br>your job and give e.g. 3 weeks notice when you resign, put that<br>here] | ave |
|                                                                                                    |     |

13. Enter in Work Experience, click "Save and Continue": [the fields may already have been populated from your CV]

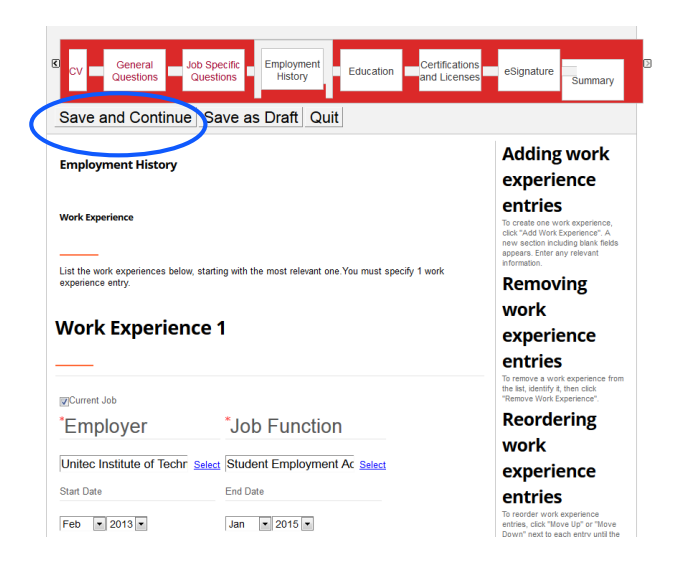

14. Enter in your Education, click "Save and Continue": [the fields may already have been populated from your CV]

| CV General Job Sp<br>Questions Quest   | ecific Employment Education Ce<br>History     | rtifications eSignature Summary                                                                                                    |
|----------------------------------------|-----------------------------------------------|----------------------------------------------------------------------------------------------------|
| Save and Continue                      | ave as Draft Quit                             |                                                                                                    |
| Education                              |                                               | Adding<br>education                                                                                                    |
| Education                              |                                               | entries<br>To create one education, click<br>"Add Education". A new section<br>including blank fields appears.<br>Enter any relevant information. |
| List the educational experiences below | v, starting with the most relevant education. | Removing                                                                                                    |
| Education 1                            |                                               | education                                                                                                    |
|                                        |                                               | <b>entries</b><br>To remove an education from the<br>list, identify it, then click. "Remove<br>Education".                                        |
| *Institution                           | *Program                                      | Reordering education                                                                                                    |

15. If you have any additional certification(s), add these, otherwise click "Save and Continue":

| Certifications and Licenses                                                                                                    | Adding<br>certifications                                                                                                    |
|----------------------------------------------------------------------------------------------------|----------------------------------------------------------------------------------------------------|
| Certifications                                                                                                    | To add a certification, click "Add<br>Certification". A new section<br>including blank fields appears.<br>Enter any relevant information.                                                                                                    |
|                                                                                                    | Pemoving                                                                                                    |
| Start by entering the most relevant certification and<br>all that you feel are important to disclose for this ju<br>Certification 1                  | Continue adding certifications until you have entered<br>Do not list expired certifications.<br>Do not list expired certifications.<br>Do not list expired certifications.<br>Do not list expired certifications.<br>Do not list expired certifications.<br>Recordering                                                                                        |
| Start by entering the most relevant certification and<br>all that you feel are important to disclose for this jo<br>Certification 1<br>Certification | Continue adding certifications until you have entered<br>Do not list expired certifications.<br>Do not list expired certifications.<br>To renove a certification train the<br>list, dentyl, I, then cick."Renove<br>Certification.<br>Recordering<br>certification enters.<br>To renove and the content of the content of the content<br>certification enters. |

16. Read the eSignature information, then enter your full name, click "Save and Continue":

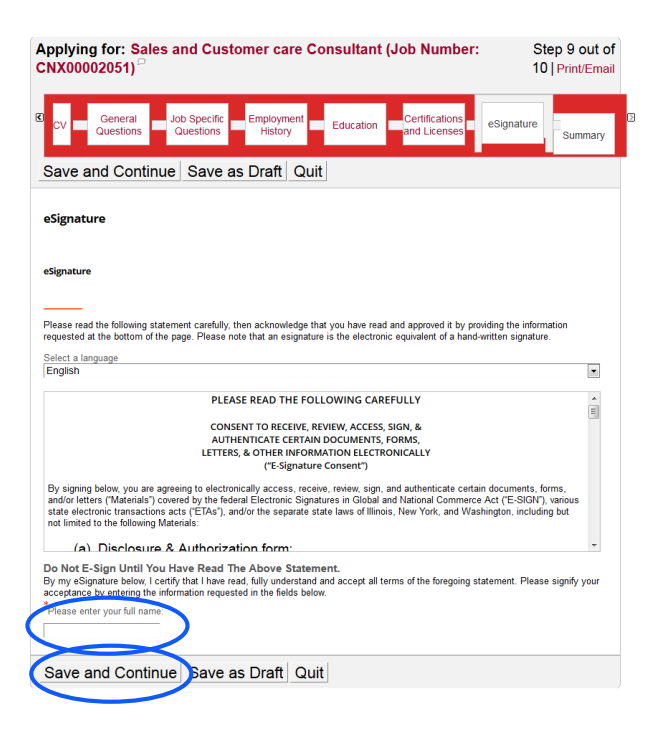

17. Click "Submit" or "Save as Draft":

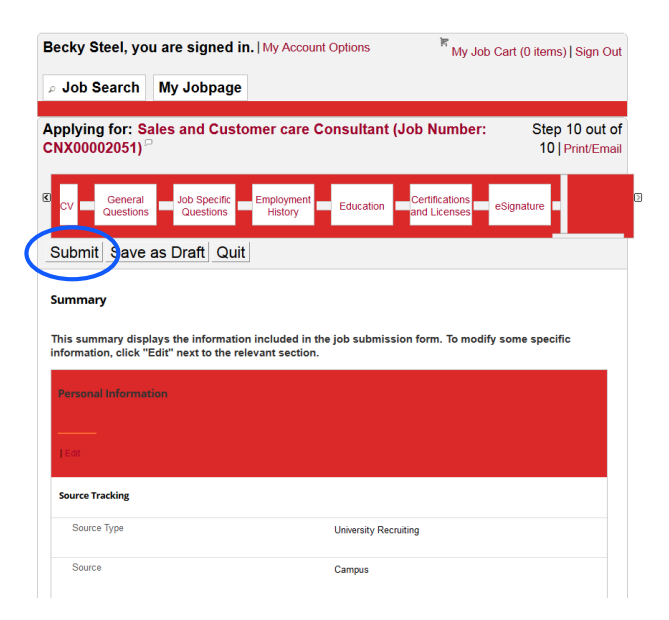